iTag

# Le porte-clés connecté

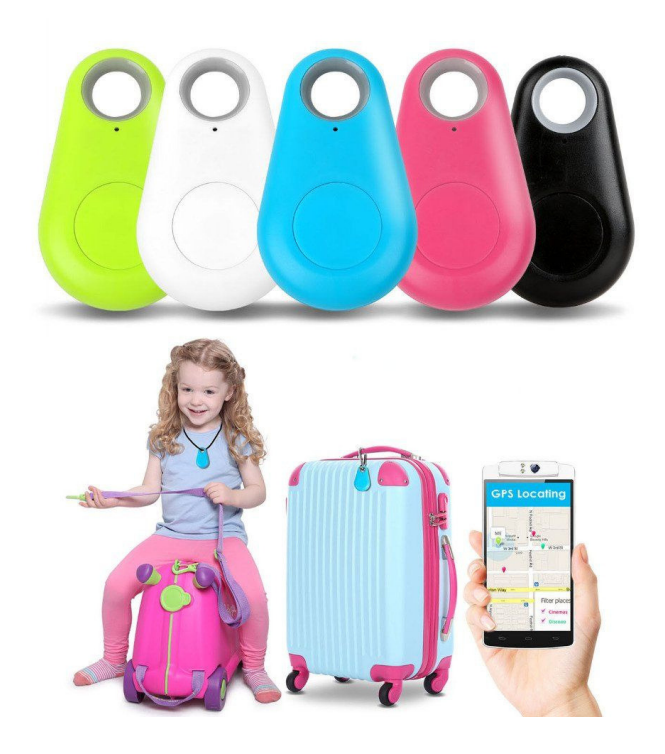

# Notice en français

# Localisez facilement vos objets avec votre téléphone et l'appli FindElfi

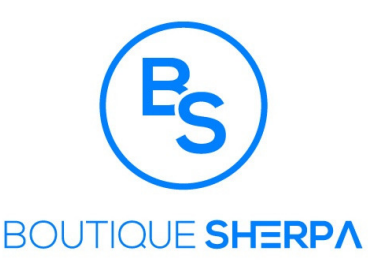

Réservée exclusivement aux clients de la boutique-sherpa.com

# iTag : la notice en français

Félicitations, Vous venez d'acquérir un iTag de la Boutique Sherpa.

L'iTag est compatible Android Bluetooth 4.0 (version 4.3 et supérieure).

# Retrouver vos objets perdus devient un jeu d'enfant

Attacher l'iTag à vos objets tels que vos trousseaux de clés, sac à main, portefeuille, valises ...

Suivez tous les déplacements de vos objets depuis l'application **FindElfi** depuis votre smartphone.

#### Vous souhaitez retrouver votre objet perdu?

Faites sonner l'iTag depuis votre smartphone.

# Vous souhaitez retrouver votre smartphone ?

Faites-le sonner depuis votre iTag.

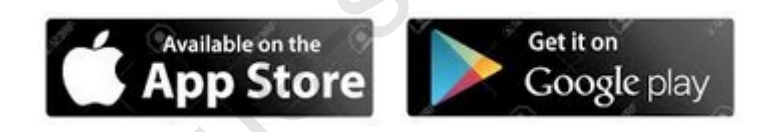

Télécharger l'appli pour IoS & Android : FindElfi

Validez les autorisations nécessaires au bon fonctionnement de l'appli.

# Mise en place de la pile CR2032

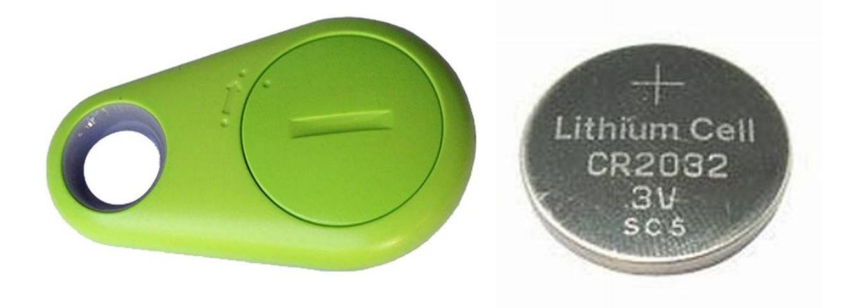

- Dévissez le petit couvercle à l'arrière de l'iTag.
- Introduisez une pile CR2032 et refermer le couvercle.

# Allumer / Eteindre l'iTag

- **Pour allumer l'iTag**, appuyez sur son bouton pendant 3 secondes jusqu'à entendre un double Bip.
- **Pour éteindre l-iTag**, appuyez sur son bouton pendant 5 secondes jusqu'à entendre un Bip.

# Associer l'iTag à votre téléphone

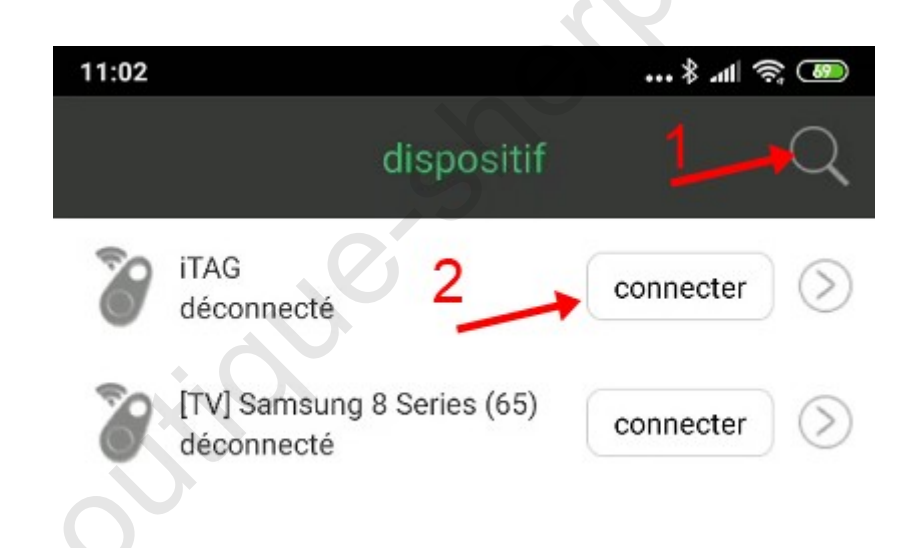

- Allumer l'iTag
- Ouvrir l'appli FindElfi
- Appuyez sur la loupe en haut à droite de l'écran pour rechercher l' iTag.
- Appuyer sur le bouton "connecter de l'appli.

# **Retrouver votre iTag**

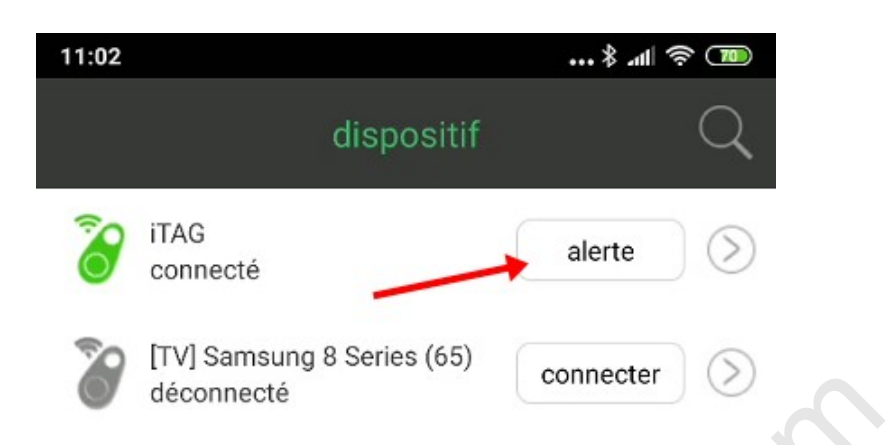

- Cliquer sur le bouton "alerte" → l'iTag va se mettre à biper
- Cliquer sur le bouton " arrêter alerte" pour stopper les bibs

# Retrouver votre téléphone grâce à l'iTag

- Cliquer 2 fois sur le bouton de l'iTag fera émettre un son à votre téléphone
- Pour l'éteindre appuyer sur la zone rouge dans l'appli.

# Paramétrer l'iTag

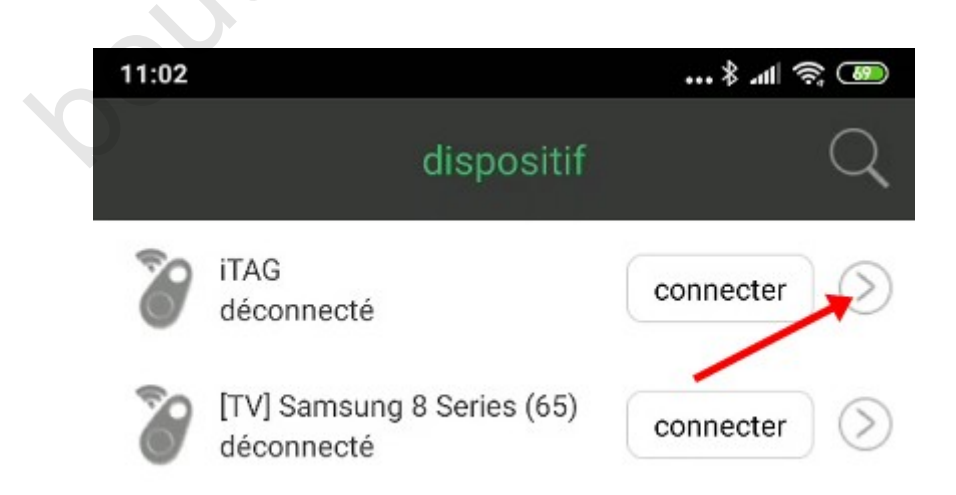

Appuyer sur la flèche dans le rond correspondant à votre iTag

| 11:03      |                 | \$ .ull 🛜 陋 |
|------------|-----------------|-------------|
| <          | Mon             | iTAG        |
| 8          | Mon <u>iTAG</u> | 1           |
| inti-perte |                 | 2           |
| C trouvez  |                 | 3           |
| C D déc    | connexion       |             |
|            |                 |             |

- 1. Dans la 1ère fenêtre vous pouvez renommer votre iTag.
- 2. Cliquer sur l'onglet "Anti-perte" pour :
  - Activez / désactiver les notifications
  - Régler la distance de l'alarme anti-perte. Le réglage par défaut est "éloigné". Nous ne recommandons pas de modifier ce réglage sous peine de recevoir des alarmes intempestives.
  - Choisir l'une des 11 alarmes du téléphone.
- 3. Cliquer sur l'onglet "trouvez" pour :
  - Régler le niveau sonore de l'alarme du téléphone
  - A nouveau choisir l'alarme qui vous plait le mieux.
- 4. Vous pouvez aussi déconnecter l'iTag sélectionné

### Prendre une photo

- Ouvrez l'onglet marque "camera" en bas de l'appli
- Appuyez sur le bouton de l'iTag → la photo est prise

La gestion des photos est ensuite propre à chaque marque et modèle de téléphone.

### Alarmes anti-perte, anti-oubli

Dans l'onglet "**emplacement**" vos retrouverez sur une carte géographique les historiques des alarmes anti-perte émises.

Il suffit que votre iTag soit connecté à votre smartphone.

Dès que votre mobile et votre iTag perdent la connexion, vous serez immédiatement alertés quel que soit la topologie des lieux.

Une marque se positionne sur une carte Google et indique le lieu où l'iTag attaché à votre objet est localisé.

# Onglet "réglages"

Activez / désactiver le bouton **"ne pas déranger**" pour recevoir ou non les alertes

MapSwitch vous permet de sélectionner les cartes Google ou les cartes chinoises de Baidu installée par défaut.

# Onglets "liste des enregistrements"

Un appui sur l'iTag démarrera l'enregistrement vocale sur votre téléphone.

# L'onglet "introduction"

Consulter la FAQ en anglais